#### About ATS Reports

#### Using the Menu

Home Schedule View Imaged About

Add/Modify Report Administer

Home – List of available reports with an account selection and category selection.

Schedule View – List of Scheduled reports.

- Imaged List of Imaged reports.
- About Application information.
- Add/Modify Report Allows for Deleting, Adding and Category Changes.
- Administer Setup user groups for access to reports by category.
- Note: User/Group Security may limit these menu options.

#### Home

| Home Schedule View | Imaged About           |          |   |                |          |     |          | Add/Modify Report | Ac |
|--------------------|------------------------|----------|---|----------------|----------|-----|----------|-------------------|----|
|                    |                        |          |   |                |          |     |          |                   |    |
| ATS Reports        |                        |          |   |                |          |     |          |                   |    |
| Account            |                        | Category |   |                |          |     |          |                   |    |
| TestDB Demo (Work  | ers' Compensatic 🗸     |          | ~ |                |          |     |          |                   |    |
|                    | Report Description     |          |   | Report Name    | Category | LOB | NoPrompt | Favorite          |    |
| Select             | AdjPerform             |          |   | AdjPerform     |          | WC  | False    | •                 |    |
| Select             | Adjuster Work Load B   |          |   | WCAdjWorkLoadb |          | WC  | False    | •                 |    |
| Select             | Lag Report             |          |   | WCAdjusterLag  |          | WC  | False    | •                 |    |
| Select             | Loss Triangles and USP |          |   | wcgrsupl_NET   |          | WC  | False    | •                 |    |
| Select             | New Cost Center Report |          |   | WCANPC3x       |          | WC  | False    | •                 |    |
| Select             | NHAWchk                |          |   | NHAWchk        |          | WC  | False    | •                 |    |
| Roject             | PrimeIP4               |          |   | PrimeIP4       |          | WC  | False    |                   |    |

#### Account

| TestDB Demo (Workers' Compensation) |  |
|-------------------------------------|--|
| TestDB Demo (Multi-line Liability)  |  |
| TestDB Demo (Underwriting)          |  |
| Demo2 (Workers' Compensation)       |  |

This dropdown for selection of the data sources available to the user to execute reports in.

#### Category

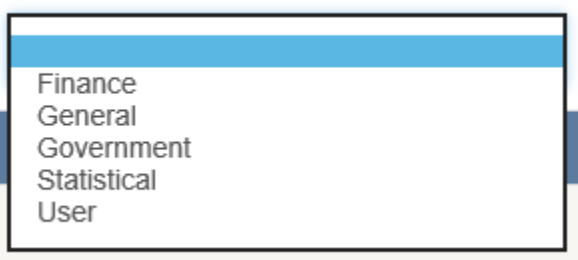

This dropdown allows for the selection of report categories the user can select to adjust the list of reports available to the use. Leave blank for a full list.

### Grid (List of available reports)

|        | Report Description     | Report Name    | Category | LOB | NoPrompt | Favorite |
|--------|------------------------|----------------|----------|-----|----------|----------|
| Select | AdjPerform             | AdjPerform     |          | WC  | False    | •        |
| Select | Adjuster Work Load B   | WCAdjWorkLoadb |          | WC  | False    | •        |
| Select | Lag Report             | WCAdjusterLag  |          | WC  | False    | •        |
| Select | Loss Triangles and USP | wcgrsupl_NET   |          | WC  | False    | •        |
| Select | New Cost Center Report | WCANPC3x       |          | WC  | False    | •        |
|        |                        |                |          |     |          |          |

Use the select button to execute the desired report.

Click of favorite button for any report you would like to add to your favorites list.

#### Prompting Page

Once you select a report to run you will be directed to a page that shows you the available prompts associated with the selected report. Some reports are designated as "NoPrompt". In this case the report either has no prompting or the report will do it's prompting.

| Home | Schedule View | Imaged | About |   |            |   |  |
|------|---------------|--------|-------|---|------------|---|--|
|      | AdjPerform    |        |       |   |            |   |  |
|      | Period From   |        |       |   | Period To  |   |  |
|      | No Setting    |        | ~     | · | No Setting | ~ |  |
|      | 01/01/1980    |        |       |   | 01/26/2018 |   |  |
|      | Run Report    |        |       |   |            |   |  |
|      | Schedule      |        |       |   |            |   |  |
|      | Exit/Close    |        |       |   |            |   |  |

#### Prompts

Each prompt will defaults to values specific to the report. Each report allows you to set values and date fields allow for special settings.

#### Dates

If you click in the setting portion of the control you will be presented with a dropdown of option. These date option allow for defaulting to various system known values such as the date the report runs, beginning/end of the moth, quarter, year and so on...

Period From

|   | No Setting                    |  |
|---|-------------------------------|--|
|   | Run Date                      |  |
|   | System Start                  |  |
|   | First of Month                |  |
| _ | End of Month                  |  |
|   | First of Month(Prior)         |  |
|   | End of Month(Prior)           |  |
| 4 | First of Quarter              |  |
|   | End of Quarter                |  |
|   | First of Quarter(Prior)       |  |
|   | End of Quarter(Prior)         |  |
|   | First of Quarter(2 Prior)     |  |
|   | End of Quarter(2 Prior)       |  |
|   | First of Quarter(3 Prior)     |  |
|   | End of Quarter(3 Prior)       |  |
| n | First of Year(Calendar)       |  |
|   | End of Year(Calendar)         |  |
|   | First of Year(Fiscal)         |  |
|   | End of Year(Fiscal)           |  |
|   | First of Prior Year(Calendar) |  |
|   | End of Prior Year(Calefidar)  |  |
|   | First of Prior Vear(Fiscal)   |  |
|   | End of Phot rear(FISCal)      |  |

#### Buttons

Run Report – Executes the report

Schedule – Launches the Schedule report dialog for the selected report. (Select all default options prior to scheduling the report)

Exit/Close – Returns you to the Home page of the report module.

Run Report

Schedule

Exit/Close

#### **Run Report**

Once in a report you can page though the report, use the find option, print or export the report.

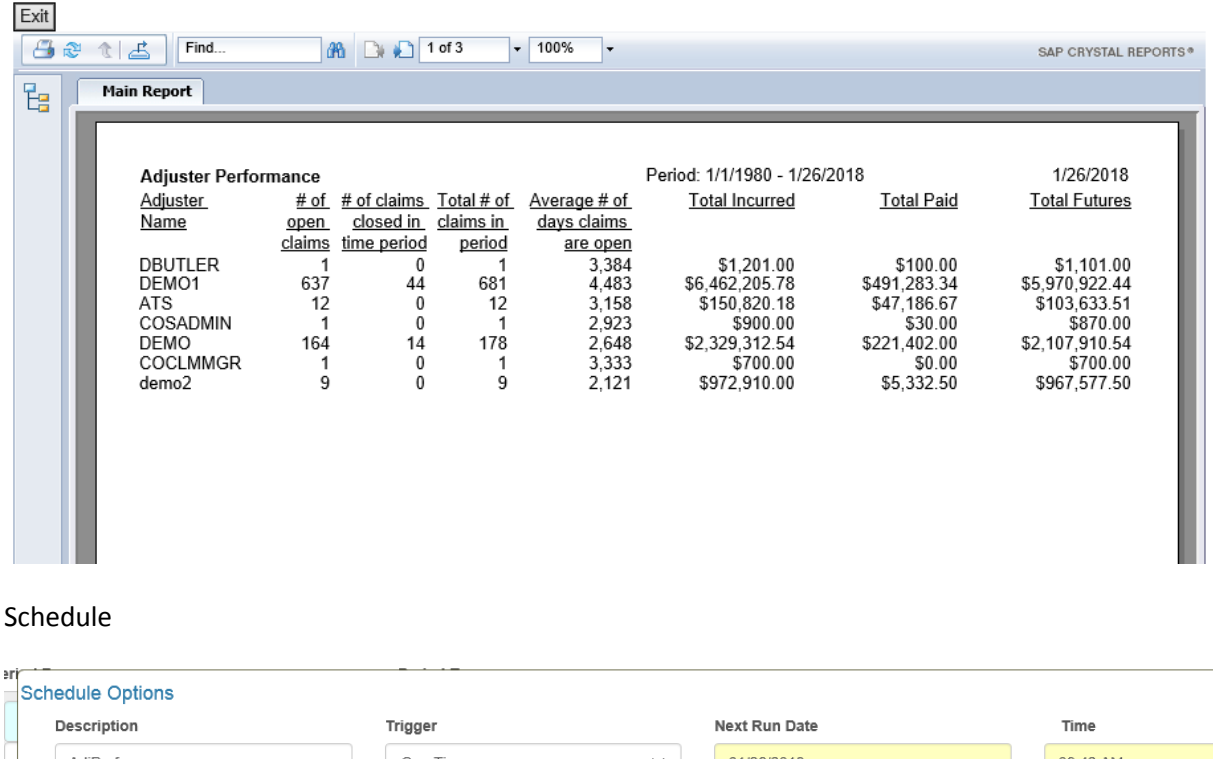

|          | AdjPerform                                                                                                    | One Time           | ~    | 01/26/2018            | 09:42 AM |
|----------|----------------------------------------------------------------------------------------------------|--------------------|------|-----------------------|----------|
| R        | Task ID                                                                                                    |                    |      |                       |          |
| S        | Available Recipient(s)                                                                                                    |                    |      | Selected Recipient(s) |          |
| E:<br>Te | Email: ATS System Adimnistrator (Admin(<br>Diary: ATS System Adimnistrator(ADMIN)<br>Email: American T. Services (ATS@atsrm<br>Diary: American T. Services (ATS)<br>Email: Demo FullName (dpavelski@atsrm<br>Diary: Demo FullName(DEMO)<br>Email: P O Ports (POPORTS)<br>Email: Detroit Public Schools (DPS@atsrr<br>Diary: Detroit Public Schools (DPS@<br>Email: Susiek (Susiek@atsrmis.com)<br>Diary: Susiek (Susiek@atsrmis.com)<br>Diary: Susiek (Susiek@atsrmis.com)<br>Diary: Susiek (Susiek@atsrmis.com)<br>Diary: Susiek (Susiek@atsrmis.com) |                    | -> < |                       |          |
|          | →Add                                                                                                    |                    |      |                       |          |
|          | Save Report Image                                                                                                    | Use Current Values |      | ] Replace Date Values |          |
|          | Save Cancel                                                                                                    |                    |      |                       |          |

Once in the report schedule dialog you can select trigger (when you want the report to execute), select recipients to receive the report via ATS diary or email, Save the report to Image for system retention, Use the current values (defaults you set on the prior prompting page) by checking this option, and replace dates at runtime based on report defaults or the settings for the date that you selected for the dates.

## Add or Modify Report

| Report Name |           |        |              |        |        |
|-------------|-----------|--------|--------------|--------|--------|
|             | Search    | Add/U  | pload Report |        |        |
| Description |           |        |              |        | ]      |
| LOB         | WC        |        |              |        |        |
|             | No Prompt | Page   |              |        |        |
| Category    |           |        |              | ~      | ]      |
|             | Add       | Delete |              |        |        |
|             |           |        |              | Submit | Report |

This Page allows you to Add, Delete or change the prompting and category settings.

| Report Name |        |
|-------------|--------|
|             | Search |

Pressing the Search button will bring up a list of the systems reports. Select brings you to the add/modify page for the selected report and delete will remove the report from the list.

|        | ReportDesc             | Report Name   | Category |        | LOB | NoPrompt |
|--------|------------------------|---------------|----------|--------|-----|----------|
| Select | claims_fire2           | claims_fire2  | User     | Delete | GL  | False    |
| Select | testlog                | testlog       |          | Delete | GL  | False    |
| Select | PACSumm1               | PACSumm1      | General  | Delete | GL  | True     |
| Select | testfive               | testfive      |          | Delete | WC  | False    |
| Select | Mine                   | Mine          | General  | Delete | WC  | False    |
| Select | New Cost Center Report | WCANPC3x      | Finance  | Delete | WC  | False    |
| Select | Adjuster Work Load     | WCAdjWorkLoad | General  | Delete | WC  | False    |

Add/Modify edit page (with report selected)

| Report Name | WCAdjWo    | CAdjWorkLoad |               |        |        |  |  |
|-------------|------------|--------------|---------------|--------|--------|--|--|
|             | Search     | Add/         | Jpload Report |        |        |  |  |
| Description | Adjuster V | Work Lo      | ad            |        |        |  |  |
|             |            |              |               |        |        |  |  |
| LOB         | WC         | WC           |               |        |        |  |  |
|             | No Prompt  | Page         |               |        |        |  |  |
| Category    | General    |              |               | ~      |        |  |  |
|             | Add [      | Delete       |               |        |        |  |  |
|             |            |              |               | Submit | Report |  |  |

Checking the No Prompt Page will cause the system to allow the report to use the report writer's native prompting if any prompts exist in the report.

Clicking the Category dropdown will allow for setting the reports category.

The Add button under category allows you to add a new Category. Delete removes the category selected.

Use the Submit Report is when you finish the changes you want to save.

# Administration

|                                                                                                    | Category | Finance         | ~ |
|----------------------------------------------------------------------------------------------------|----------|-----------------|---|
| Available Groups<br>Accounting<br>TestingATSBelen<br>Test2<br>EXTERNAL<br>GL Access<br>WC Access<br>SA Access | -><br><  | Selected Groups |   |
| exttstC<br>AS Access<br>Notes Test<br>TesterC<br>TesterP<br>ENDUSERGROUP                                      |          |                 |   |

This page is only available to users designated as administrators (see security).

This is page allows, by category, the ability to add/remove user groups from available to selected for specific report categories.